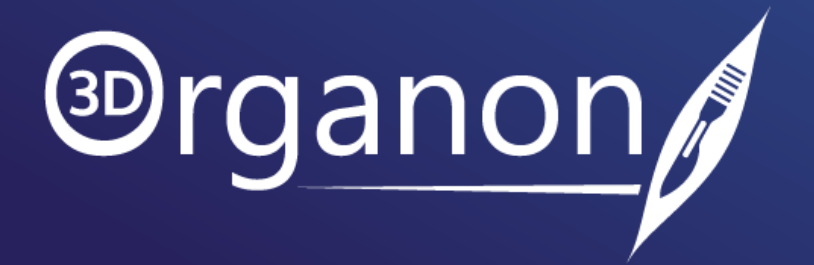

# The 3D Organon Account Center

v1.0

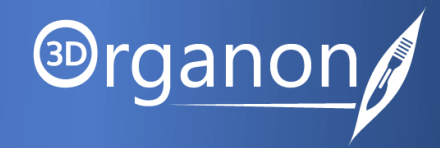

| Kindly continue reading, or click on a link to get directly to a specific section. | -  |
|------------------------------------------------------------------------------------|----|
|                                                                                    |    |
| Login to the 3D Organon Account Center                                             | 3  |
| The Account Center Dashboard                                                       | 4  |
| License Key Manager                                                                | 7  |
| License Manager   How to add a new device                                          | 9  |
| License Manager   How to assign a passcode to a license key                        | 12 |
| License Manager   How to Revoke a license key                                      | 14 |
| License Manager   Seat License keys                                                | 15 |
| Support Hub                                                                        | 17 |
|                                                                                    |    |

## Login to the 3D Organon Account Center

- □ To get started, activate your 3D Organon account using the "Welcome to 3D Organon" email you received. Click the activation link in the email, which will take you to the 3D Organon portal where you can set your password and complete the activation process.
- Click <u>here</u> to access the 3D Organon Account Center.

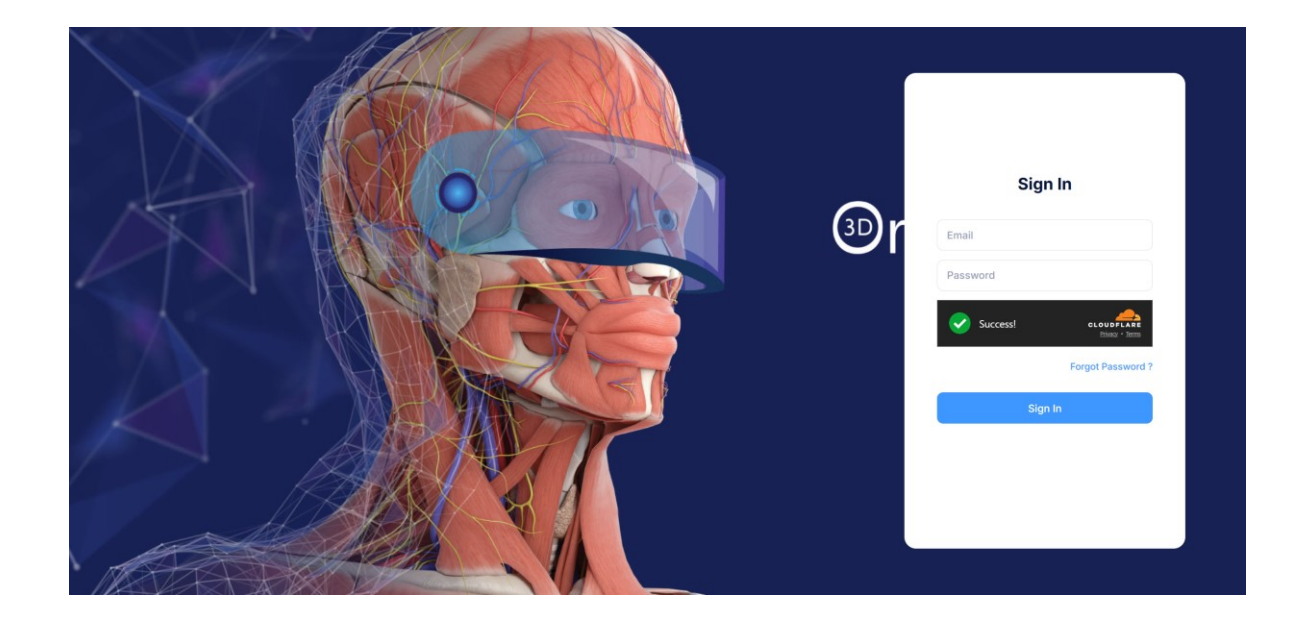

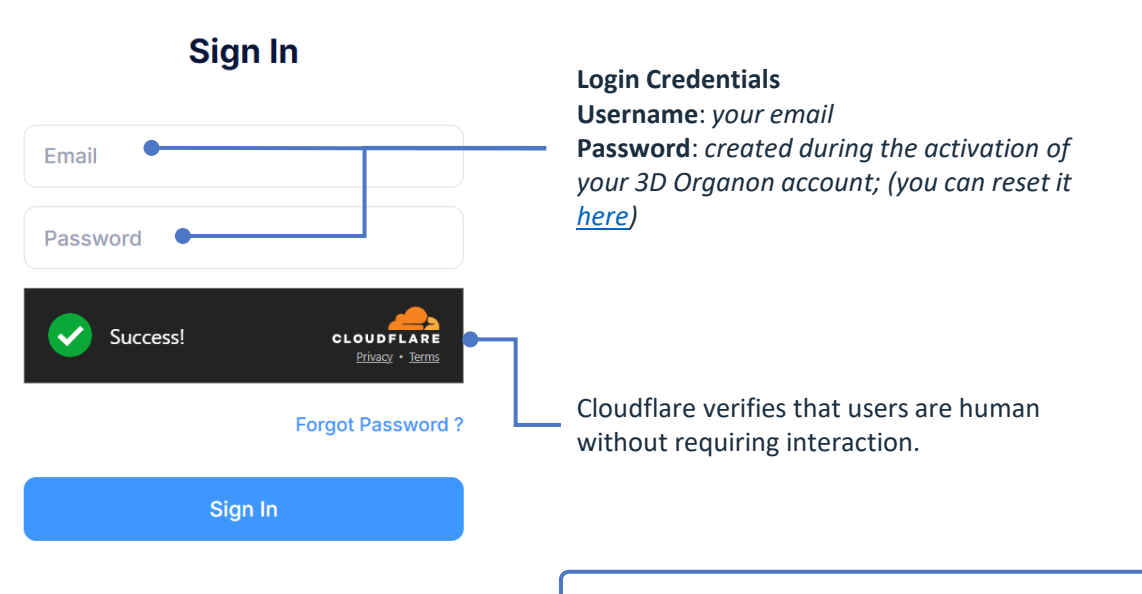

**Note**: If you experience any difficulties logging in, please contact our Customer Support Team at support@3dorganon.com.

Image: Second second second

# The Account Center Dashboard

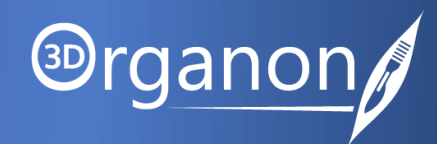

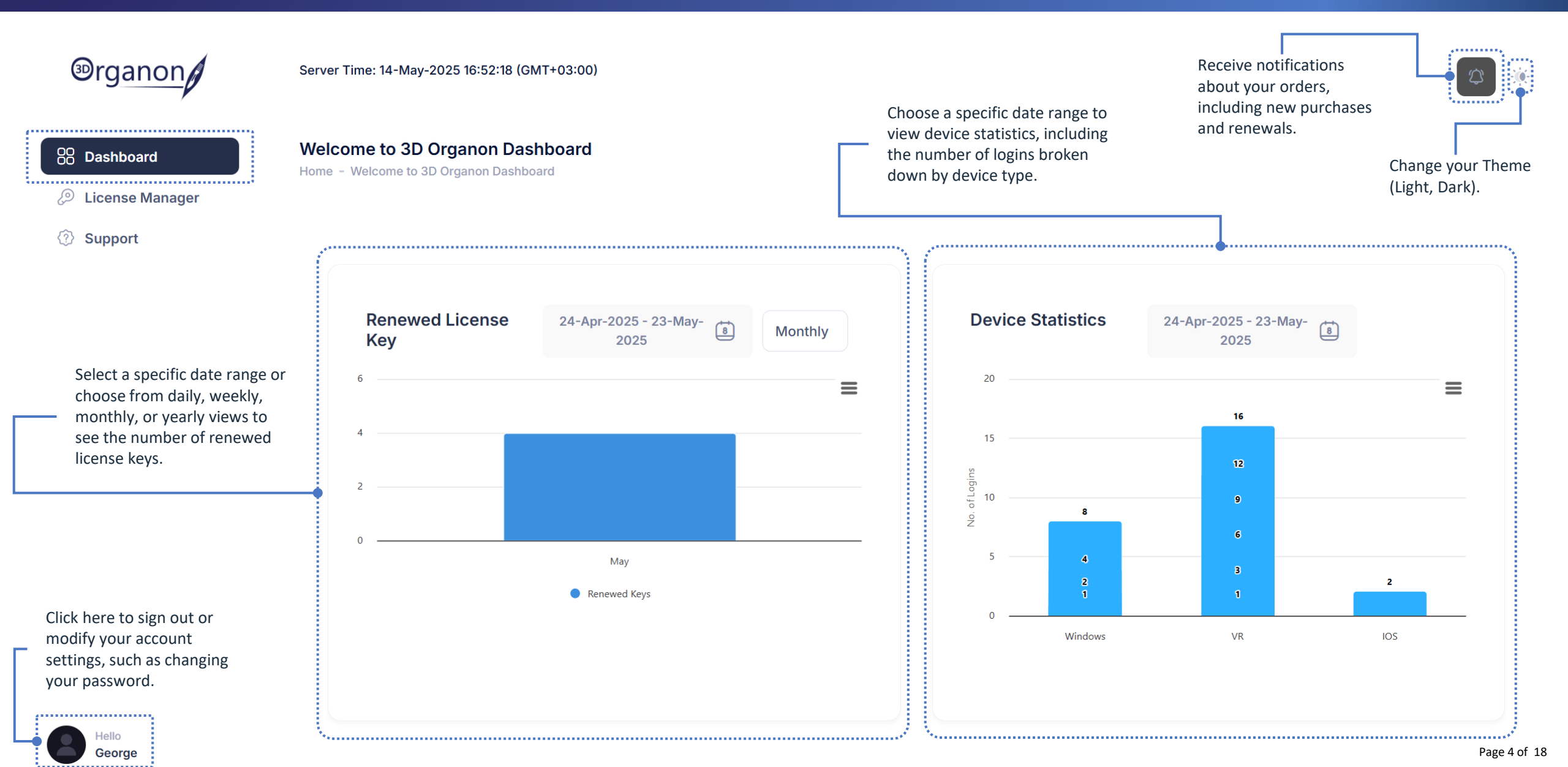

## The Account Center Dashboard

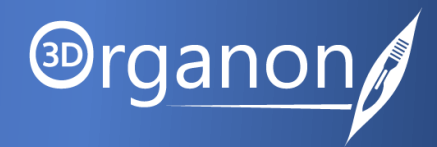

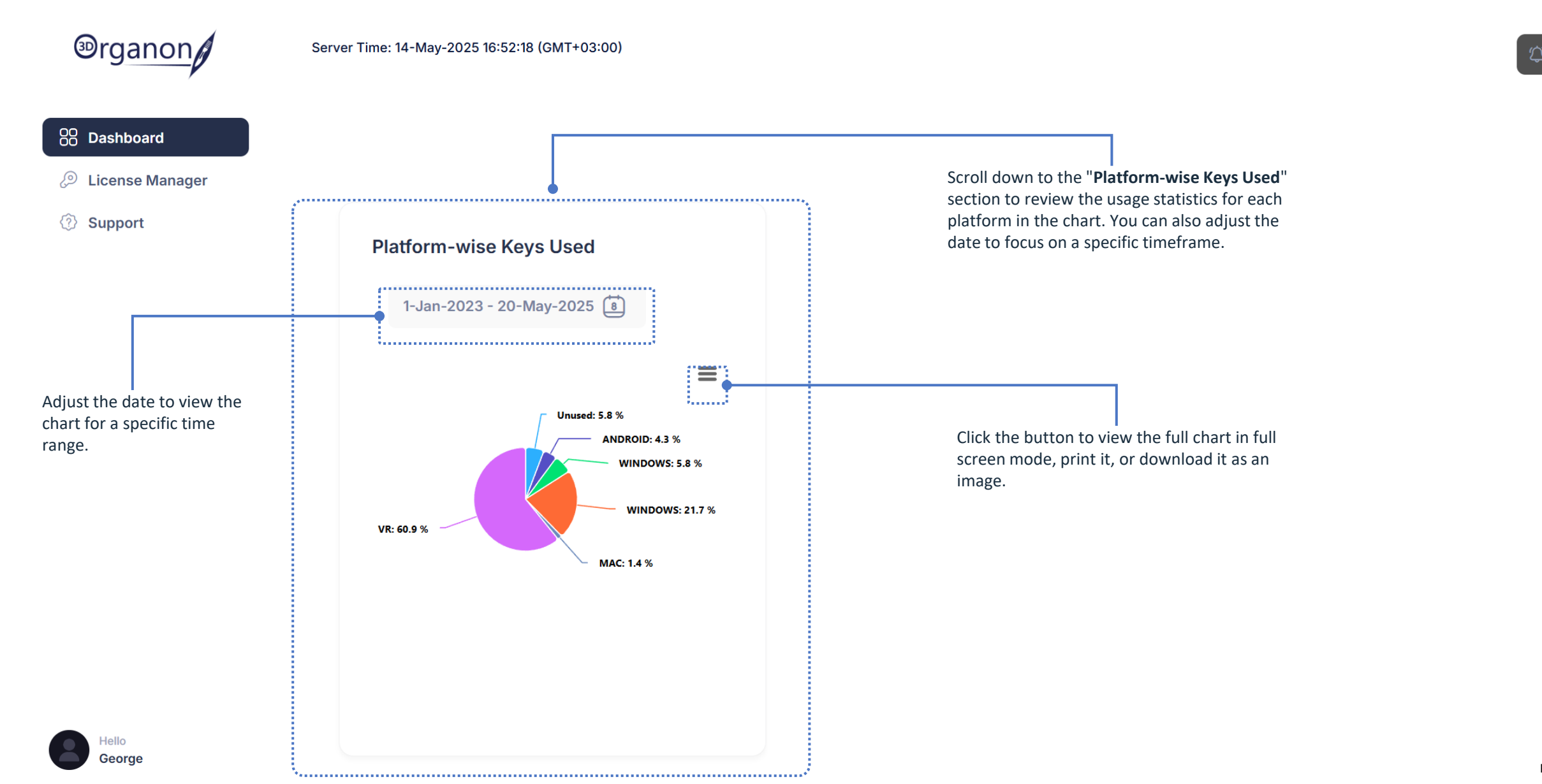

# The Account Center Dashboard

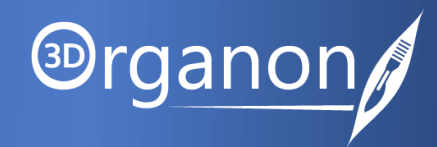

| <sup>⊕</sup> rganon                                                     | Server Time: 14-May-2025 16:52:18 (GMT+03:00) |                                  |                                                                    |                            |
|-------------------------------------------------------------------------|-----------------------------------------------|----------------------------------|--------------------------------------------------------------------|----------------------------|
| <ul> <li>Dashboard</li> <li>License Manager</li> <li>Support</li> </ul> |                                               | Scroll further<br>displaying lic | down the page to locate the se<br>ense keys with no recorded activ | ction<br>vity.             |
|                                                                         | Keys with no activity                         |                                  |                                                                    |                            |
|                                                                         | KEY                                           | CUST. NAME                       | ORDER REFERENCE                                                    | EXP. DATE                  |
|                                                                         | EN-3DOANATD-PD-MEDIS1000-CHWOOR/000           |                                  | WGYRBJ                                                             | 01-Aug-2026<br>22-May-2025 |
|                                                                         |                                               |                                  |                                                                    |                            |

Page 6 of 18

# License Key Manager

Server Time: 19-May-2025 15:06:12 (GMT+03:00)

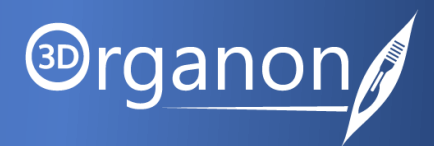

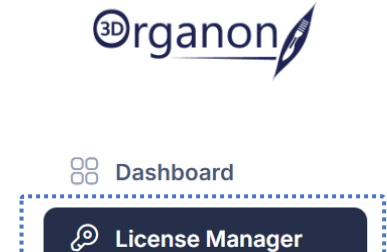

Support

|                                                                                                    |                                                                                                    |                                                |                  | ÷, ÷      |
|----------------------------------------------------------------------------------------------------|----------------------------------------------------------------------------------------------------|------------------------------------------------|------------------|-----------|
| License Manager<br>Home - License Manager                                                                                           | w the status of your license keys b<br>", " <b>Used</b> " or " <b>Unused</b> ", or filter by<br>form. Then click " <b>Search</b> " to displa | y selecting<br>y Product or<br>ay the results. |                  |           |
| Q Search by key, description Use All V Product                                                                                      | All ~ Platform All ~                                                                                                    | 5 license(s) expiring soon Renewal             | Q Search         | Reset     |
| Volume Seats Devices All                                                                                                    |                                                                                                    |                                                |                  | 2         |
| Used<br>KEY ~ Unused TFORM                                                                                                    | PRODUCT                                                                                                    | EXPIRATION                                     | DESCRIPTION ACTI | ONS       |
| EN-3DOANATVRS-PD-MEDIS1000-SHJZ0Z       -         Tier 1       Enterprise       Subscription       XR Imaging Pro       User Signed | Standalone 3D Organon XR  <br>VR                                                                                                    | Premium 20 Nov<br>2025                         | - 🖒              | Actions ~ |
| EN-3DOANATVRS-PD-MEDIS1000-RXVJ8V -<br>Tier 1 Enterprise Subscription User Signed                                                   | Standalone 3D Organon XR  <br>VR                                                                                                    | Premium 21 May 2026                            | - 🕑              | Actions 🗸 |
| EN-3DOANATVRS-PD-MEDIS1000-RUXXUJ     -       Tier 1     Enterprise     Subscription     User Signed                                | Standalone 3D Organon XR  <br>VR                                                                                                    | Premium 01 Jan 2026                            | - 2              | Actions ~ |

# License Key Manager

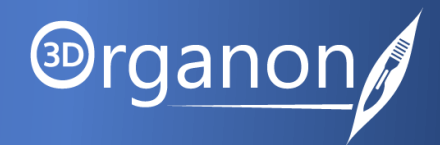

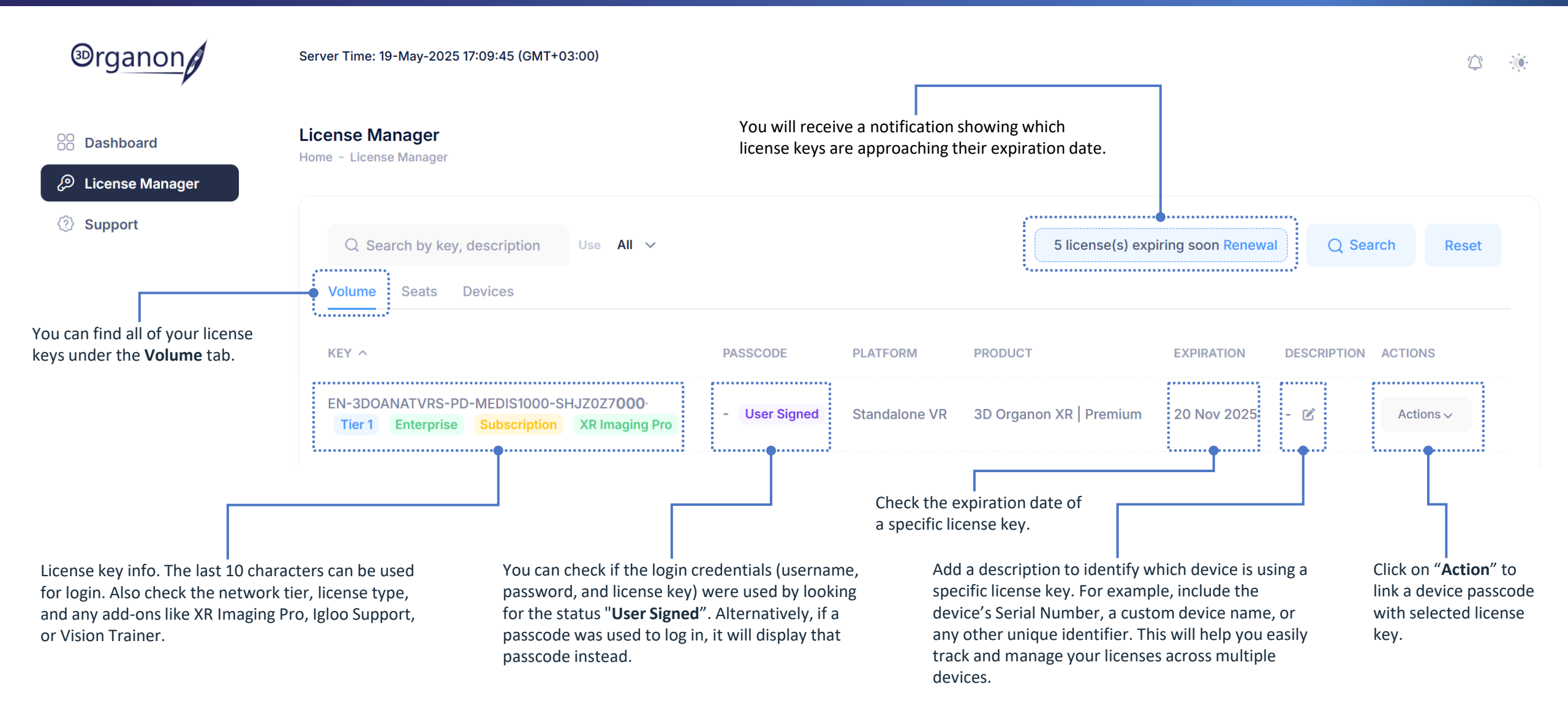

#### License Manager | How to add a new device

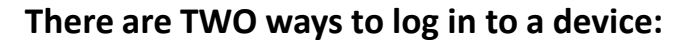

- **1.** Manual Login Enter your Username, Password, and License Key directly into the app.
- Passcode Login A unique passcode will appear on the login screen when launching the 3D Organon app. Entering this passcode allows login without typing the Username, Password, or License Key.

Method 2 is especially recommended for users managing multiple devices, as it streamlines the login process and simplifies device management.

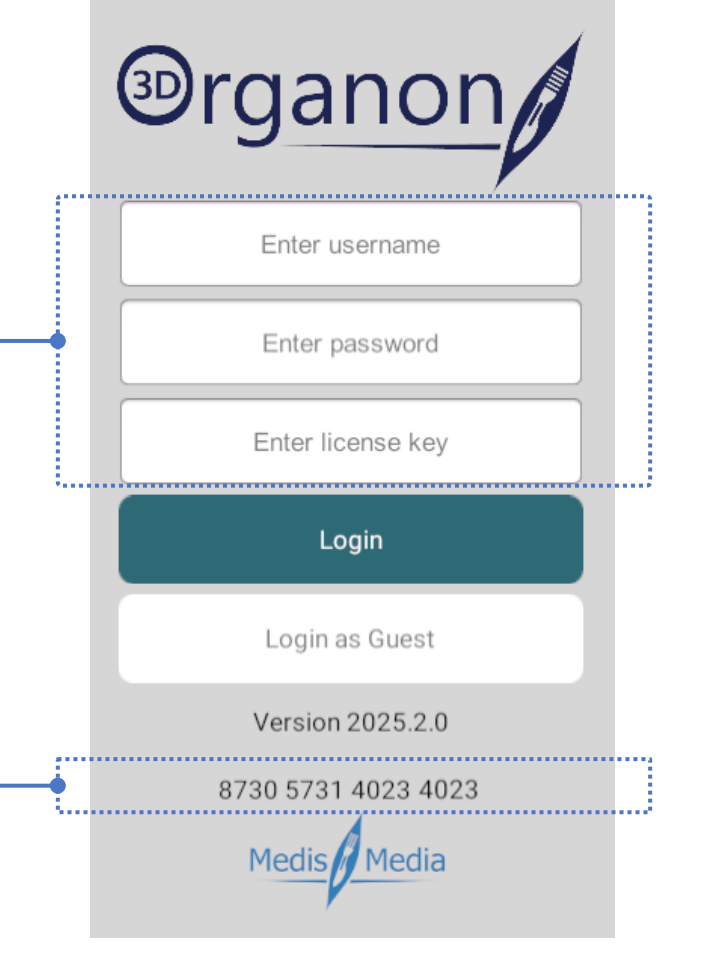

Image: Book and the second second

# License Manager | How to add a new device

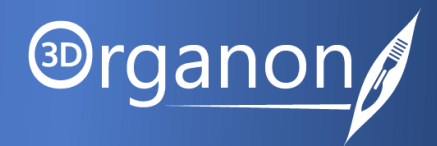

| <sup>®</sup> rganon     | Server Time: 23-May-2025 18:01:37 (GMT+03:00) | Navigate to the Devices section and click on the "Add new device" button.                                                                                                    | ¢ 🔅              |
|-------------------------|-----------------------------------------------|----------------------------------------------------------------------------------------------------|------------------|
| B Dashboard             | License Manager<br>Home – License Manager     | In the pop-up window, enter the passcode displayed on the device's login screen. —<br>Then, add a description to identify the device, this could be the device's Serial<br>Number, a custom name, or any other unique identifier. |                  |
| Dicense Manager Support | Q Search by key, description                  | Passcode × 3 license(s) expiring soon Renewal Q Sear                                                                                                    | ch Reset         |
|                         |                                               | 730573140231912                                                                                                    | + Add new device |
|                         | PASSCODE ^                                    | 1   Meta Quest 3   Serial Number: 230YC01F8R02DR                                                                                                    |                  |
|                         |                                               | Cancel Submit                                                                                                    | < >              |

## License Manager | How to add a new device

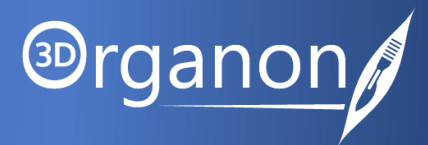

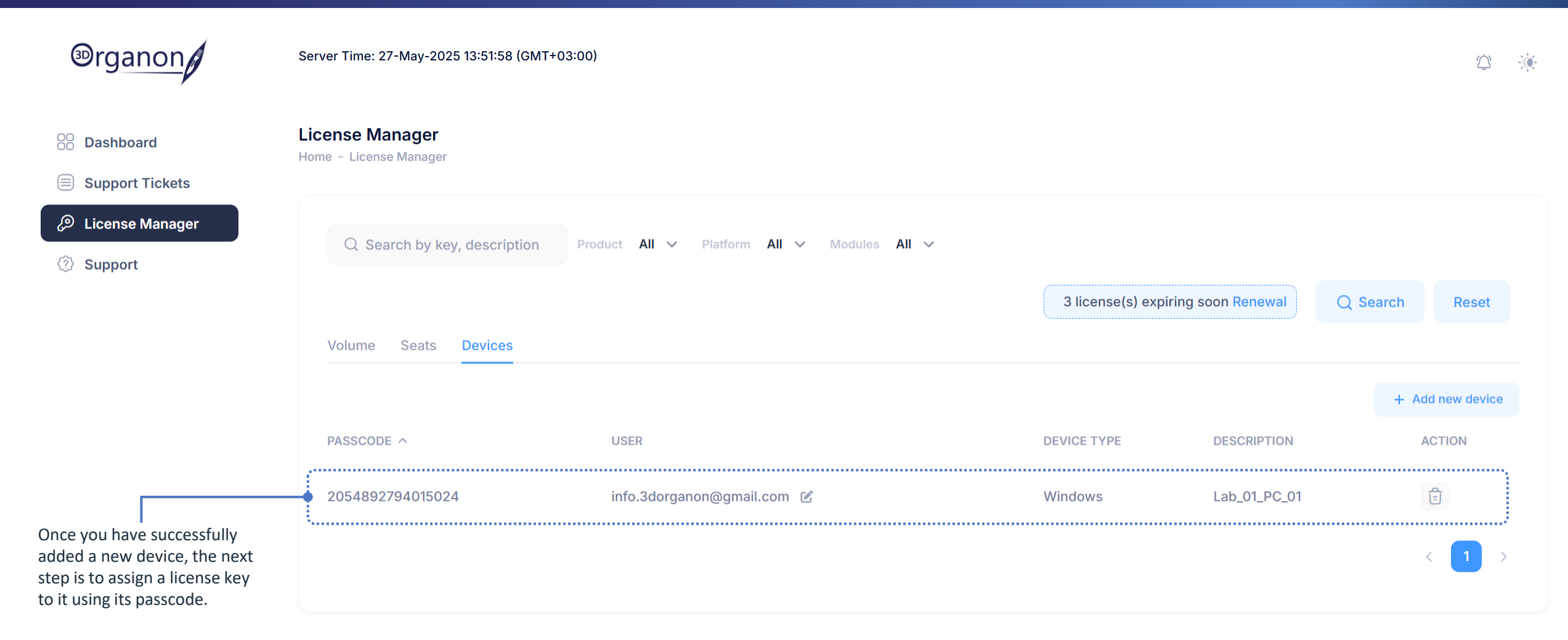

George

# License Manager | How to assign a passcode to a license key

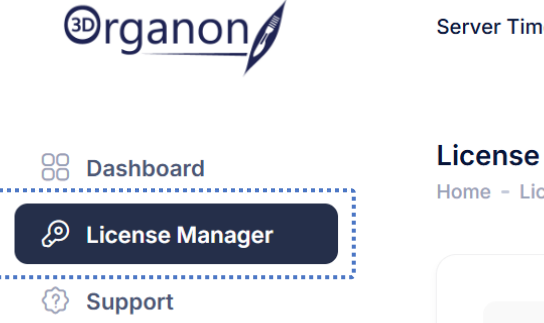

| rver Time: 19-May-2025 17:09:45 (GMT+03:00)                                                      |               |               |                                              |                                        |            |                             | $\Diamond$ | -) |
|--------------------------------------------------------------------------------------------------|---------------|---------------|----------------------------------------------|----------------------------------------|------------|-----------------------------|------------|----|
| cense Manager<br>me - License Manager                                                            |               |               |                                              |                                        |            |                             |            |    |
| Q Search by key, description Use All ∨<br>Volume Seats Devices                                   |               |               | 5 license(s) ex                              | piring soon Renewa                     | al Q       | ) Search                    | Reset      |    |
| KEY ^                                                                                            | PASSCODE      | PLATFORM      | PRODUCT                                      | EXPIRATION                             | DESCRIPT   | TION ACTION                 | S          |    |
| EN-3DOANATVRS-PD-MEDIS1000-SHJZ0Z7 <b>000</b> .<br>Tier 1 Enterprise Subscription XR Imaging Pro | - User Signed | Standalone VR | 3D Organon XR   Premium                      | 20 Nov 2025                            | - 🕑        | Act                         | ions 🗸     |    |
|                                                                                                  |               |               | Add a description to<br>device is using a sp | o identify which<br>ecific license key | ] ===      | Assign<br>Passcod<br>Revoke | e          |    |
|                                                                                                  |               |               |                                              | Click                                  | on "Assigr | n Passcode"                 | to         |    |

Image: Comparison of the second second se

# License Manager | How to assign a passcode to a license key

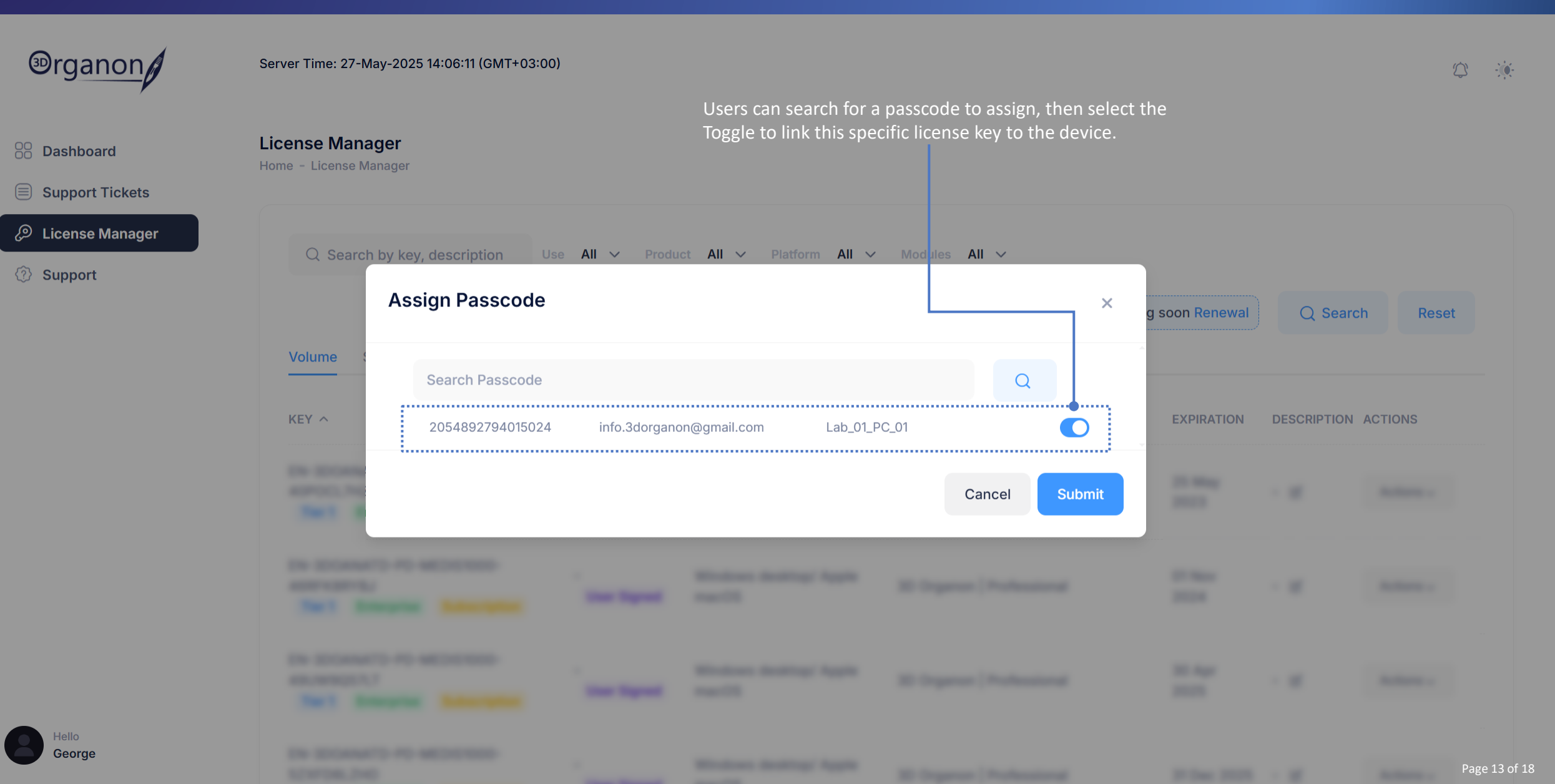

Image: Second second second

# License Manager | How to Revoke a license key

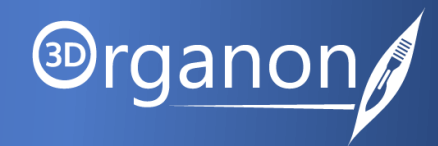

(2)

-0-

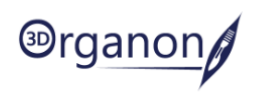

Server Time: 19-May-2025 17:09:45 (GMT+03:00)

License Manager

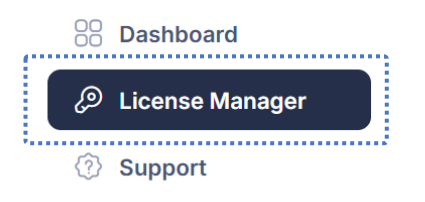

| Q Search by key, description Use All $\checkmark$                                             |               |               | 5 license(s) exp        | ring soon Renewal | Q Search Reset    |
|-----------------------------------------------------------------------------------------------|---------------|---------------|-------------------------|-------------------|-------------------|
| /olume Seats Devices                                                                          |               |               |                         |                   |                   |
| XEY A                                                                                         | PASSCODE      | PLATFORM      | PRODUCT                 | EXPIRATION DES    | SCRIPTION ACTIONS |
| N-3DOANATVRS-PD-MEDIS1000-SHJZ0Z7 <b>000</b><br>Tier 1 Enterprise Subscription XR Imaging Pro | - User Signed | Standalone VR | 3D Organon XR   Premium | 20 Nov 2025 - (   | ✓ Actions ∨       |
|                                                                                               |               |               |                         |                   | Assign            |

To revoke a specific license key, click "Actions" and then select "Revoke".

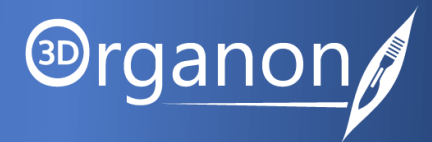

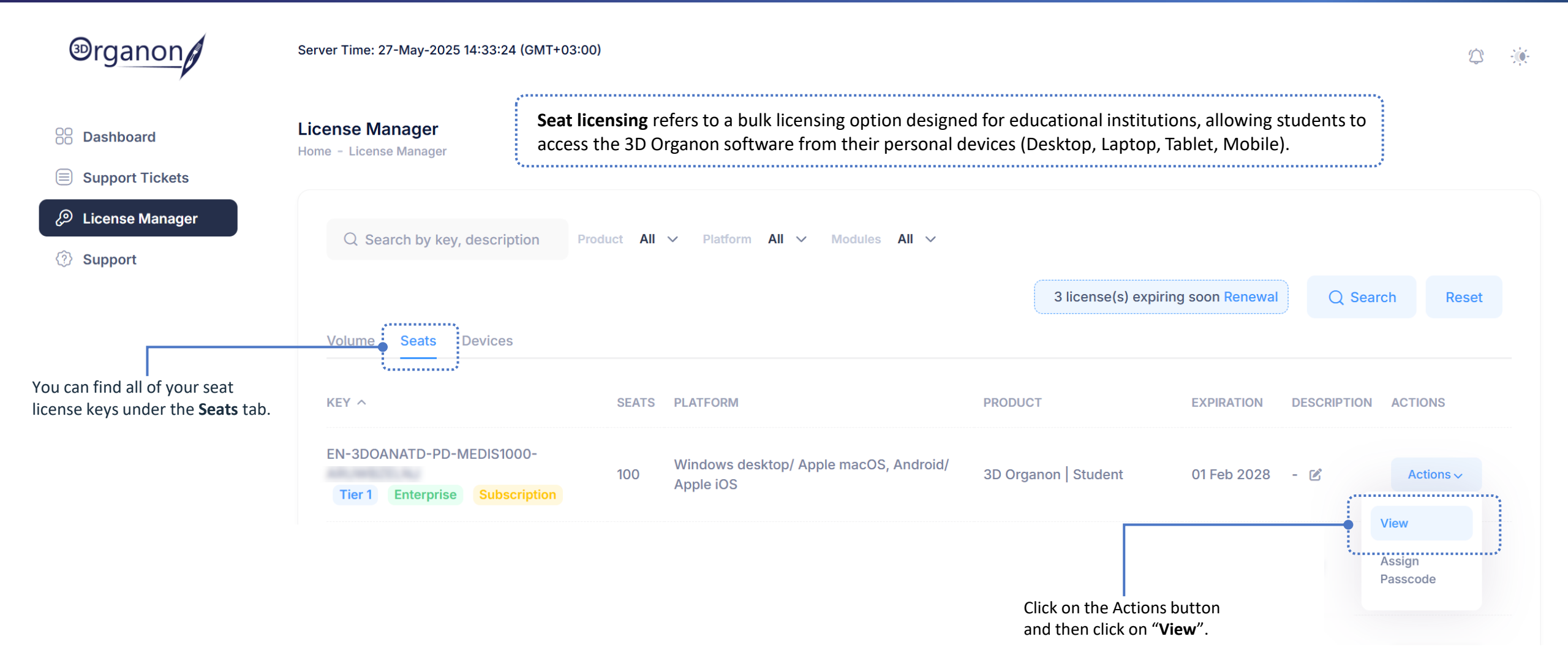

# License Manager | Seat License keys

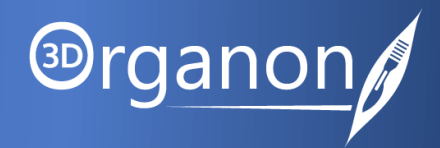

.0

| Brganon                                                                                                    | Details                                                                                                    | Back                                                                                                    |        |
|----------------------------------------------------------------------------------------------------|----------------------------------------------------------------------------------------------------|----------------------------------------------------------------------------------------------------|--------|
| <ul> <li>Dashboard</li> <li>Support Tickets</li> <li>License Manager</li> <li>Support</li> </ul>                | Order Reference:<br>Key:<br>Type:<br>Total Seats:<br>Login Seats:<br>Subscription:<br>Expiration Date:<br>Notes: | HXENF<br>EN-3DOANATD-PD-MEDIS1000-ARUWB<br>Seat<br>100<br>0<br>12 months<br>01 Feb 2028                           |        |
|                                                                                                    | Seats Logged-In                                                                                                  | Add new users individually by clicking the "Add Email"<br>button, or upload an XML file to add all users at once. | Empile |
| You can view the email<br>addresses associated with<br>this seat license key and<br>remove any users if needed. | EMAIL<br>support@3dorganon.cd                                                                                    | om                                                                                                    | d XML  |

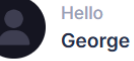

# Support Hub

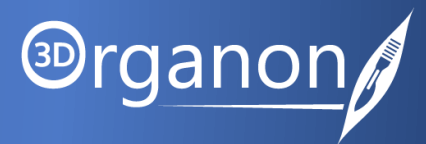

| Support Tickets<br>Home - Support Ticke | ets                                               |                                                                                                    | Click the " <b>Create Ticket</b> " button and<br>categories (Technical Support, Licens                                                                                                    | select one of the fou                                                                                                    | ur                                                                                                    |                                                                  |                                                                                                    |                                                                                                    |
|-----------------------------------------|---------------------------------------------------|----------------------------------------------------------------------------------------------------|----------------------------------------------------------------------------------------------------|----------------------------------------------------------------------------------------------------|----------------------------------------------------------------------------------------------------|------------------------------------------------------------------|----------------------------------------------------------------------------------------------------|----------------------------------------------------------------------------------------------------|
|                                         |                                                   |                                                                                                    | or Invoice Support) to open a new tie                                                                                                    | sket.                                                                                                    | support                                                                                                    | ,                                                                |                                                                                                    |                                                                                                    |
| Q Search by                             | y ticket id, su C                                 | ategory Show All 🗸 Status Show All                                                                                   | ~                                                                                                    | Q                                                                                                    | Search                                                                                                    | Reset                                                            | + c                                                                                                    | reate Ticket                                                                                                    |
| TICKET ID C.                            | ATEGORY                                           | SUBJECT                                                                                                    | DESCRIPTION                                                                                                    | S                                                                                                    | STATUS                                                                                                    | CREATED AT 🗸                                                     |                                                                                                    | ACTION                                                                                                    |
| 52IDSE0Y In                             | nvoice Support                                    | Need Invoice for Recent Subscription<br>Renewal                                                                      | Please send me the invoice for                                                                                                    | our recent license                                                                                                    | <mark>Open</mark>                                                                                                    | 20-05-2025 0<br>PM                                               | 5:44                                                                                                    | Actions<br>~                                                                                                    |
| FUL6I4GS G                              | eneric Support                                    | Request for Demo Session                                                                                             | I'm introducing 3D Organon to a a                                                                                                    | new department                                                                                                    | Open                                                                                                    | 20-05-2025 0<br>PM                                               | 5:42                                                                                                    | Actions<br>~                                                                                                    |
| DXJCFOP4 S                              | echnical<br>upport                                | VR Controllers Not Responding                                                                                        | Meta Quest 3                                                                                                    | 0                                                                                                    | Closed                                                                                                    | 20-05-2025 0<br>PM                                               | 5:41                                                                                                    | Actions<br>~                                                                                                    |
|                                         |                                                   |                                                                                                    | View the S                                                                                                    | tatus of each Ticket.                                                                                                    |                                                                                                    |                                                                  |                                                                                                    | < <u>1</u> >                                                                                                    |
|                                         | QSearch byTICKET IDC52IDSE0YIrFUL6I4GSGDXJCFOP4TS | CSearch by ticket id, stCTICKET IDCATEGORY52IDSE0YInvoice SupportFUL6I4GSGeneric SupportDXJCFOP4Technical<br>Support | Q Search by ticket id, stCategoryShow All ~ StatusShow AllTICKET IDCATEGORYSUBJECT52IDSEOYInvoice SupportNeed Invoice for Recent Subscription<br>RenewalFUL6I4GSGeneric SupportRequest for Demo SessionDXJCFOP4Technical<br>SupportVR Controllers Not Responding | Q Search by ticket id, st       Category       Show All < Status       Show All <         TICKET ID       CATEGORY       SUBJECT       DESCRIPTION         52IDSEOY       Invoice Support       Need Invoice for Recent Subscription<br>Renewal       Please send me the invoice for and and and and and and and and and and | Q Search by ticket id, st       Category       Show All < Status       Show All <       Q         TICKET ID       CATEGORY       SUBJECT       DESCRIPTION       S         52IDSE0Y       Invoice Support       Need Invoice for Recent Subscription<br>Renewal       Please send me the invoice for our recent license<br>Meta Quest 3         FUL6I4GS       Generic Support       Request for Demo Session       I'm introducing 3D Organon to a new department<br>a       Meta Quest 3         DXJCFOP4       Technical<br>Support       VR Controllers Not Responding       Meta Quest 3       View the Status of each Ticket. | Q Search by ticket id, st       Category       Show All < Status | Q Search by ticket id, st       Category       Show All v       Status       Show All v       Q Search       Reset         TICKET ID       CATEGORY       SUBJECT       DESCRIPTION       STATUS       CREATED AT v         52IDSEOY       Invoice Support       Need Invoice for Recent Subscription<br>Renewal       Please send me the invoice for our recent license       Open       20-05-2025 0         FUL6I4GS       Generic Support       Request for Demo Session       I'm introducing 3D Organon to a new department<br>a       Open       20-05-2025 0         DXJCFOP4       Technical<br>Support       VR Controllers Not Responding       Meta Quest 3       Closed       20-05-2025 0         View the Status of each Ticket.       View the Status of each Ticket.       Closed       PM | Q Search by ticket id, st       Category       Show All v       Status       Show All v       Q Search       Reset       + 0         TICKET ID       CATEGORY       SUBJECT       DESCRIPTION       STATUS       CREATED AT v         52IDSEOY       Invoice Support       Need Invoice for Recent Subscription<br>Renewal       Please send me the invoice for our recent license<br>Open       20-05-2025 05:44         FUL6I4GS       Generic Support       Request for Demo Session       I'm introducing 3D Organon to a new department<br>a       Open       20-05-2025 05:42         DXJCFOP4       Technical<br>Support       VR Controllers Not Responding       Meta Quest 3       Closed       20-05-2025 05:41         View the Status of each Ticket.       View the Status of each Ticket.       Closed       20-05-2025 05:42       PM |

provide more details if necessary.

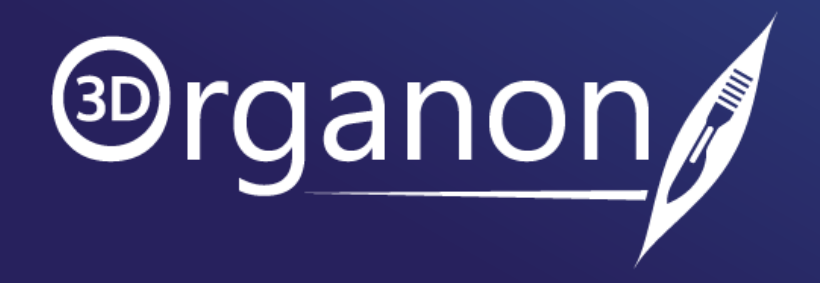